## ~Team Unify Users~

## **Championship Meets – Enforcing Qualifying Times**

- 1. Go to your Events Page
- 2. Find the meet you wish to edit and click its Edit Commitment button
- 3. Click the View/Edit All Meet Events button
- 4. This will take you to the "View Meet Events" screen
- 5. Click the **Edit** button located at the top of the page
- 6. This will take you to the "Meet Edit" screen
- 7. Check the Enforce [Qualify Times] check box
- 8. Click Save Changes

Now only athletes that meet the minimum qualifying times for both LCM and SCY will be able to commit to the meet.

| View Meet Events                                                                                     |                   |                                                    |                 |
|----------------------------------------------------------------------------------------------------|-------------------|----------------------------------------------------|-----------------|
|                                                                                                    |                   |                                                    | 🛃 Edit 🔶 Close  |
| Meet Name:                                                                                           | Location:         | Course:                                            | Meet Type:      |
| <u>2015 LC MN Regional</u><br><u>Championships -</u><br><u>Mankato</u>                               | Tourtellotte Pool | LSY                                                |                 |
| Start Date:                                                                                          | End Date:         | Age Up Date:                                       | Use Date Since: |
| 7/24/15                                                                                              | 7/26/15           | 7/24/15                                            | 1/1/14          |
| Enforce entry based on [Qualify Times]: Yes                                                          |                   | Restrict entry [Best Time] to same [Meet Type]: No |                 |
| Event Declaration Setting: Commit by Event » Edit                                                    |                   | Maximum Event Entry Limitations » View             |                 |
| Allow Course Conversion for Relays: No                                                               |                   |                                                    |                 |
| If Athlete qualifies for non-conforming course, default [Entry Time] to the mini. [Qualify Time]: No |                   |                                                    |                 |